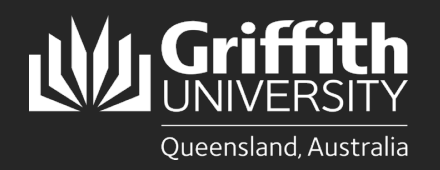

## Introduction

This guide will show you how to print at Griffith University from a Griffith Apple lab computer. The Ricoh PaperCut print system used on our Multi-function Devices (MFD) provides flexibility and security. It features Myprint\_Student which allows you to retrieve your jobs from any available MFD on campus.

Note: Griffith Apple lab computers must be connected to the Griffith physical network or <u>Griffith wireless network</u> (not Eduroam) to print on campus.

## Step 1: Sign in and install the Myprint\_Student queue

Click on the **Printer** icon located on the top menu of the desktop. Select **View my printers**.

| •                                                         |  | ((+                     | Q | 90 | Mon 1 |  |
|-----------------------------------------------------------|--|-------------------------|---|----|-------|--|
| Get the latest printers from the server for your computer |  | Refresh my printers now |   |    |       |  |
|                                                           |  | View my printers        |   |    |       |  |
|                                                           |  |                         |   |    |       |  |

2 A PaperCut sign in window will appear.

Sign in with your Griffith sNumber and Griffith password then select Sign in and add printers.

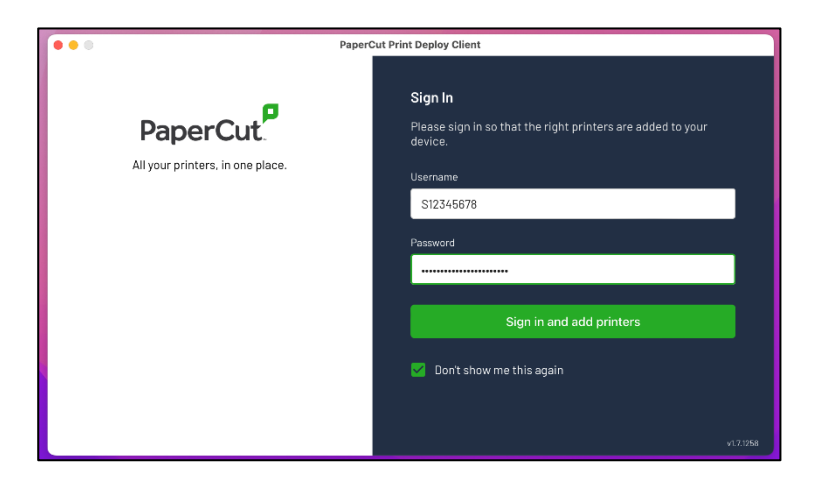

The Myprint\_Student print queue will begin installing.

3

Once the **Myprint\_Student** print queue has installed you can close the window.

| •••                           |                     | PaperCut Print Deploy Client |                              |   |   |           |   |
|-------------------------------|---------------------|------------------------------|------------------------------|---|---|-----------|---|
| PaperCut                      | My printers Refresh |                              | Q search printers, locations |   |   |           |   |
| My printers<br>Q Add printers | Myprint_Student     |                              | Student Print                | X |   | Installed |   |
| Help<br>v1.7.1258             |                     |                              | 1-1 of 1                     | K | < | >         | > |
|                               |                     |                              |                              |   |   |           |   |

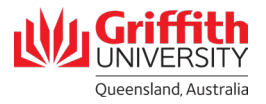

## Step 2: Print your document

Open the document you want to print.

Check the print settings are correct (e.g. colour or black and white copies, double or single sided).

Select **Myprint\_Student** from the list of available printers.

Check if your document has been successfully sent to the print queue by logging in to your myPrint portal at <u>https://myprint.griffith.edu.au</u>

Select **Jobs Pending Release** where your print jobs will be listed.

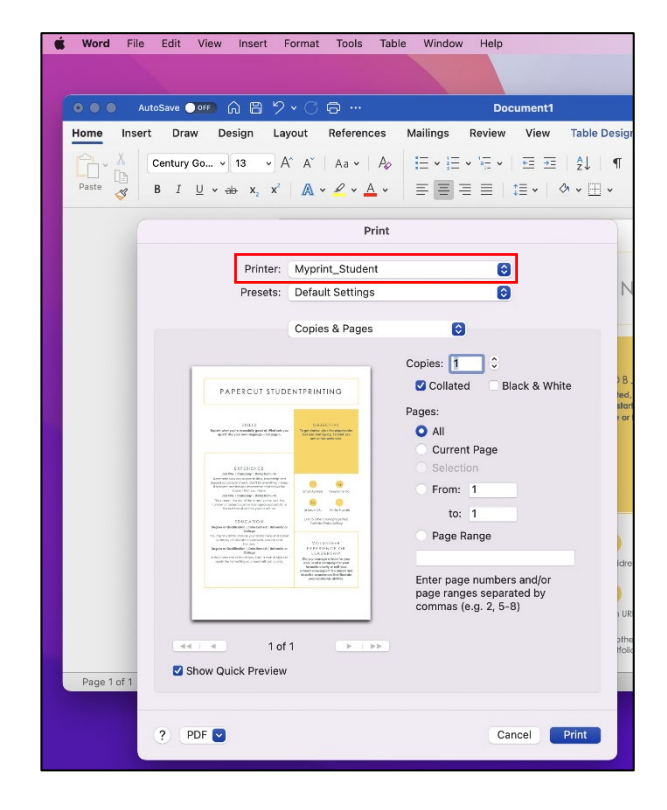

|                       | myPrint              |
|-----------------------|----------------------|
| ₩ Summary             | Jobs Pending Release |
| ズ Transfers           |                      |
| S Transaction History | Your balance:\$      |
| Recent Print Jobs     |                      |
| Jobs Pending Release  | SUBMIT TIME ↓        |
| Change Details        |                      |
| Add Credit            |                      |

Locate a Griffith printer and login using your **Griffith sNumber** and **myPrint PIN**.

Select Print Release and then Print.

3

5 Remember to log out once you have finished printing.

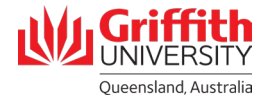

## Troubleshooting

The first time you print you may see a bouncing printer icon.

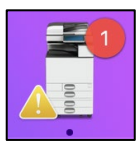

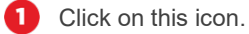

- 2 You will then see a list of print jobs with a **Hold for Authentication** status.
- Click on the retry button for one of these print jobs then enter your **Griffith sNumber** and **Griffith password**.

If you tick the **Remember this password in my keychain** option, this will be a one-off requirement **for this session**.

Future print jobs during this session will immediately print to the PaperCut system.

| Enter you | r name and password for the printer<br>Student". |        |
|-----------|--------------------------------------------------|--------|
| Nar       | ne: s12345678                                    |        |
| Passwo    | rd: •••••••                                      |        |
| Rem       | ember this password in my keychain               |        |
|           | Cancel                                           |        |
|           |                                                  |        |
|           |                                                  | _      |
|           | Myprint_Student<br>1 Job                         |        |
|           | Microsoft Word - Document1                       | $\sim$ |
| PERF      | •<br>Hold for Authentication - 1 page            | 0 0    |
|           |                                                  |        |
|           |                                                  |        |
|           |                                                  |        |
|           |                                                  |        |
|           | 📼 🕿 🔹 💷 🧭                                        |        |